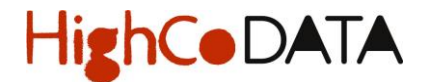

## PROCEDURE WIJZIGEN GEGEVENS WINKELPUNT (BANKGEGEVENS INBEGREPEN)

1. Log in op ons platform HighGate via <u>https://highgate.highco.be</u>

U ziet dit scherm :

| HighCoDATA           |
|----------------------|
| HighGate - Login     |
| C FR NL EN           |
| E-mail               |
| A Wachtwoord         |
| Login Đ              |
| Wachtwoord vergeten? |

- 2. Breng uw e-mailadres en wachtwoord in. Klik op « Login »
- U komt op de Welcome Page. Linksboven op het scherm ziet u onderstaande tekst, klik op de knop « Wijzigen»

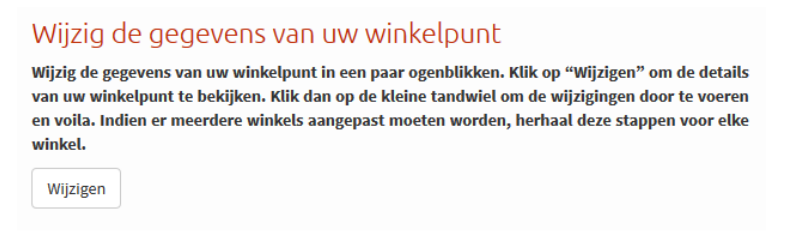

4. U komt op de pagina « Overzicht winkelpunten »

|    |         | 🗏 Persoonlijk | e informatie | Overzicht winke    | elpunten   | ► Winkelpunt a    | ctiveren    | • Winkelpunt inschrijven |
|----|---------|---------------|--------------|--------------------|------------|-------------------|-------------|--------------------------|
| 5  | Klik on | het icoontie  | ٠            |                    |            |                   |             |                          |
| 5. | Kiik Op | net leoonge   |              | ult I - I          |            |                   |             |                          |
|    |         |               |              | Klik hier om de ge | gevens var | n uw winkelpunt b | ij te werke |                          |
|    |         |               |              |                    |            |                   |             |                          |

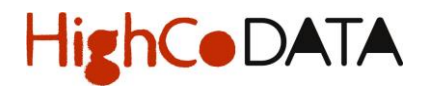

6. U kan heden de informatie wijzijgen die u wenst (bankrekeningnummer inbregrepen):

| Gegevens Hoofdzetel |                                            |                                         |  |
|---------------------|--------------------------------------------|-----------------------------------------|--|
| Taal                | (Institutional)                            | narun H                                 |  |
| Туре                | resilies                                   | states H                                |  |
| Naam hoofdzetel     |                                            | 000000000000000000000000000000000000000 |  |
| Adres               | -manage - description and the second state | Solar constituents                      |  |
|                     |                                            |                                         |  |
|                     |                                            | A                                       |  |
| Land                | institut                                   | Nor H                                   |  |
| Postcode            |                                            |                                         |  |
|                     | 1000 CT 1000                               |                                         |  |

7. Klik vervolgens op « Aanvraag bevestigen » onderaan het scherm.

Opgelet: kijk goed na of het ingevoerde bankrekeningnummer correct is. Dit is immers het rekeningnummer waarop u de terugbetalingen van uw zendingen zal ontvangen.

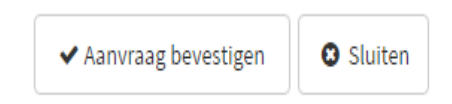